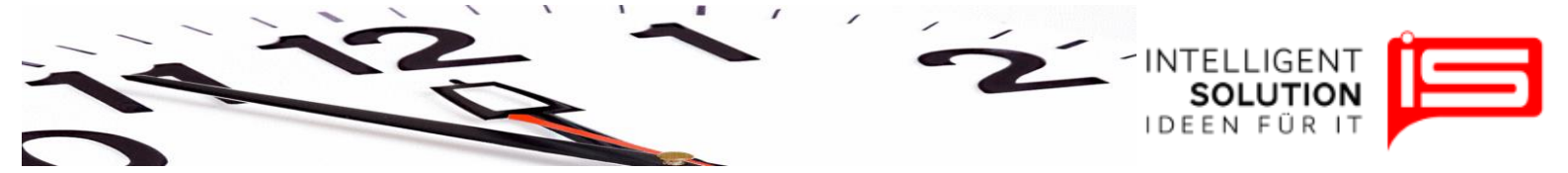

## TempusCapio – Zugriffsrechtevergabe

## 1. Grundsätzliches

Diese Einstelllungen können nur vom Nutzer Administrator durchgeführt werden.

Wenn Sie auf eine beliebige Schaltfläche mit dem rechten Maustaster klicken, öffnet sich ein Dialogfenster zur Vergabe des Zugriffsrechtelevels. So können Sie die Rechte für jeden Button einzeln vergeben.

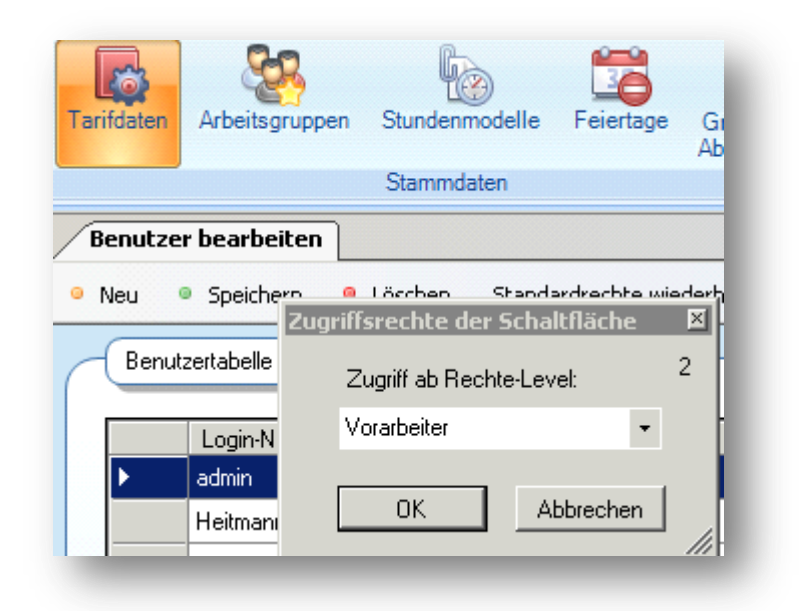

Bei dem gezeigten Beispiel wurde auf den Button Tarifdaten mit der rechten Maustaste gedrückt. Zu sehen ist das aktuell der Vorarbeiter Zugriff auf die Tarifdaten hat und alle über im gelagerten Rechtelevel. Zum Ändern des Rechte Levels kann über ein Pulldownmenü rechts neben dem angezeigten Level eines der 4 Level ausgewählt werden.

Diese Einstellungen können vom Administrator jederzeit geändert werden.

Geschäftsführer / Gen. Manager: Dirk Abel / Malte Treutner Sitz / Reg. Office: AG Hamburg HRB 112298

USt.- /VAT-ID: DE268754194